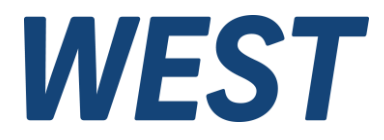

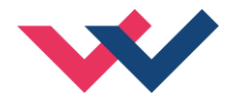

# **Documentation**

## POS\_123\_P\_PARA

Parameterisation module for the position controller POS-123-P-PFN For use with Siemens PLCs (S7-1200 / 1500 / 300 / 400)

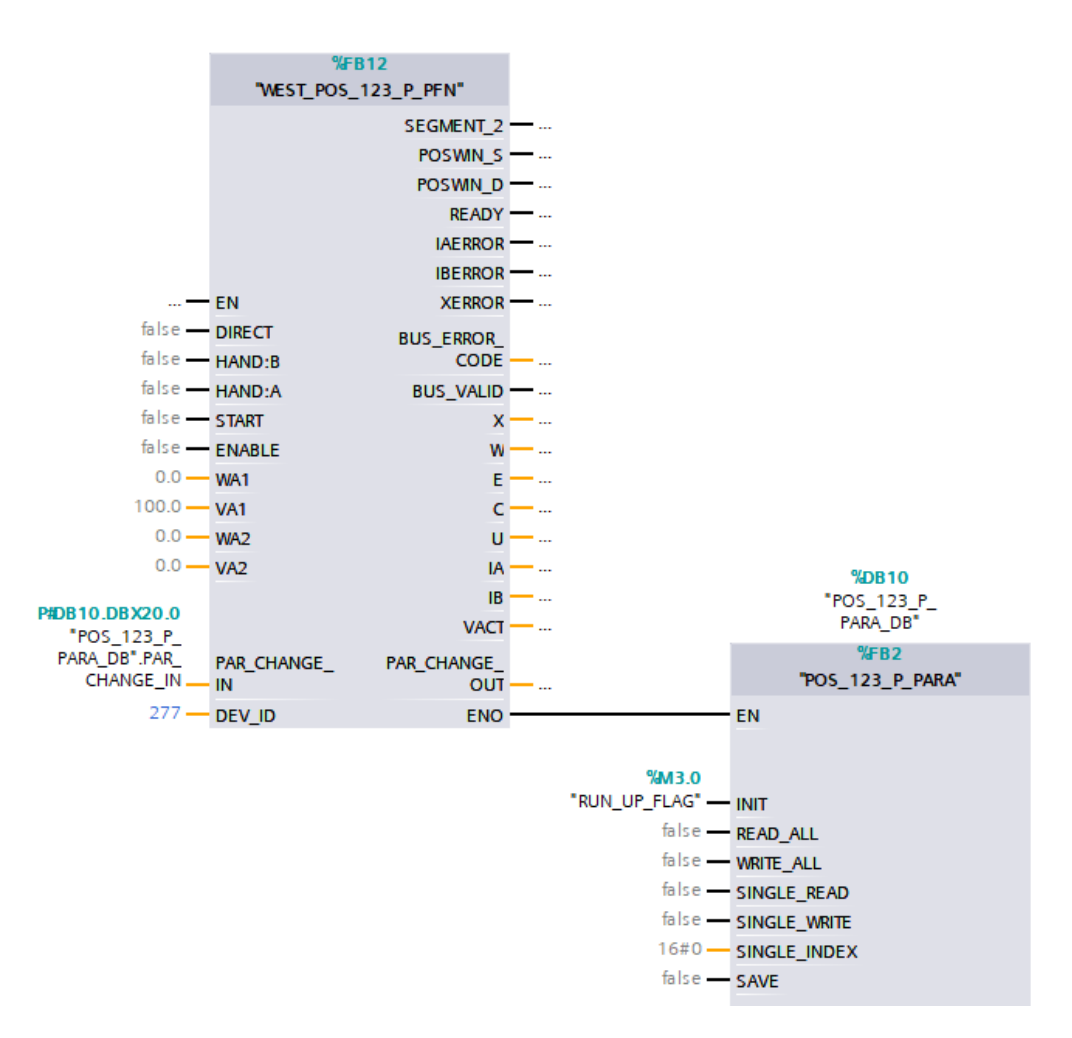

*Electronics Hydraulicsmeets meetsHydraulics Electronics* 

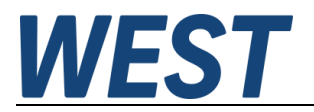

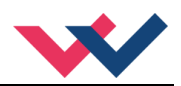

#### Contents

| 1 | Gen   | eral information                                               | . 3 |
|---|-------|----------------------------------------------------------------|-----|
|   | 1.1   | Associated module                                              | . 3 |
|   | 1.2   | Required software and hardware                                 | . 3 |
|   | 1.3   | Legal notice                                                   | . 3 |
| 2 | Prop  | perties                                                        | . 4 |
| 3 | Integ | gration into the automation project                            | . 4 |
| 4 | Mod   | le of Operation                                                | . 6 |
| 5 | Prac  | stical operation                                               | . 8 |
|   | 5.1   | Variant 1: Parameterisation via the PLC only                   | . 8 |
|   | 5.2   | Variant 2: Saving a parameter set on the controller in the PLC | . 9 |
|   | 5.3   | Integrity of the parameterisation                              | . 9 |

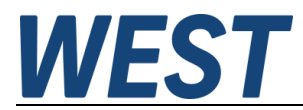

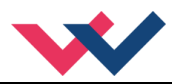

#### 1 General information

#### 1.1 Associated module

**POS-123-P-PFN** - Positioning control with integrated power output stage, analogue sensor input and Profinet interface

#### 1.2 Required software and hardware

The programme module described here is intended for use in programmable logic controllers from Siemens. The programming environment "TIA - Portal", at least version 13, is required for engineering. In addition, the general S7 driver module (WEST\_POS\_123\_P\_PFN) is required, for integration see module instructions, as well as a Profinet-capable PLC.

#### 1.3 Legal notice

W.E.St. Elektronik GmbH

Gewerbering 31 D-41372 Niederkrüchten

Tel.: +49 (0)2163 577355-0 Fax.: +49 (0)2163 577355-11

Home page:www.w-e-st.deEMAIL:contact@w-e-st.de

Date: 27.01.2025

The data and characteristics described herein serve only to describe the product. The user is required to evaluate this data and to check suitability for the particular application. General suitability cannot be inferred from this document. We reserve the right to make technical modifications due to further development of the product described in this manual. The technical information and dimensions are non-binding. No claims may be made based on them.

This document is protected by copyright.

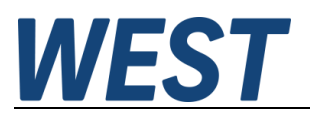

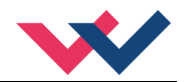

#### 2 roperties

Supplementary TIA - Portal module for the position controller driver

- 1. function for reading and transmitting entire parameter data sets (all readable and writable parameters)
- 2. function for changing individual parameters during operation
- 3. function for reading individual parameters

These functions are combined in one module.

#### 3 Integration into the automation project

The installation of the basic module "WEST\_POS\_123\_P\_PFN" is described in the documentation of the module.

1.) The parameterisation module is also provided as an SCL source. For installation in the project, this file must be added in the TIA portal as a "new external file":

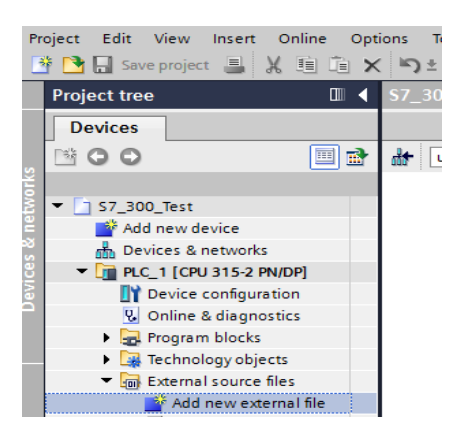

2.) Then click on the imported file with the right mouse button and select the option "Generate blocks from source". After the translation, the driver block is available in the block folder.

This FB can now be called up in the user program. This should be done in a cyclic OB with a cycle time >= 8 ms. We recommend processing as quickly as possible up to max. 50 ms so that the transmission, which takes place in several cycles (asynchronously), does not take too long.

Installation in the free cycle (OB1) is not possible!

Since the parameterisation module uses the access mechanisms of the driver module, the two modules must be interconnected. In addition, it makes sense to call them up in the same higher-level module.

The following illustration shows an example of a variant for linking under FBD. The necessary coupling is done by linking the corresponding structure output variable from the instance DB of the respective other module to the input parameter. In this way, the connections "PAR\_CHANGE\_IN" and "PAR\_CHANGE\_OUT" are to be linked. These names refer to the view of the driver module with regard to input and output. Thus, the output of the parameterisation module is called "PAR\_CHANGE\_IN", since it is connected to this input of the driver.

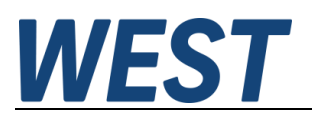

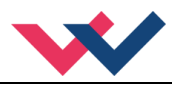

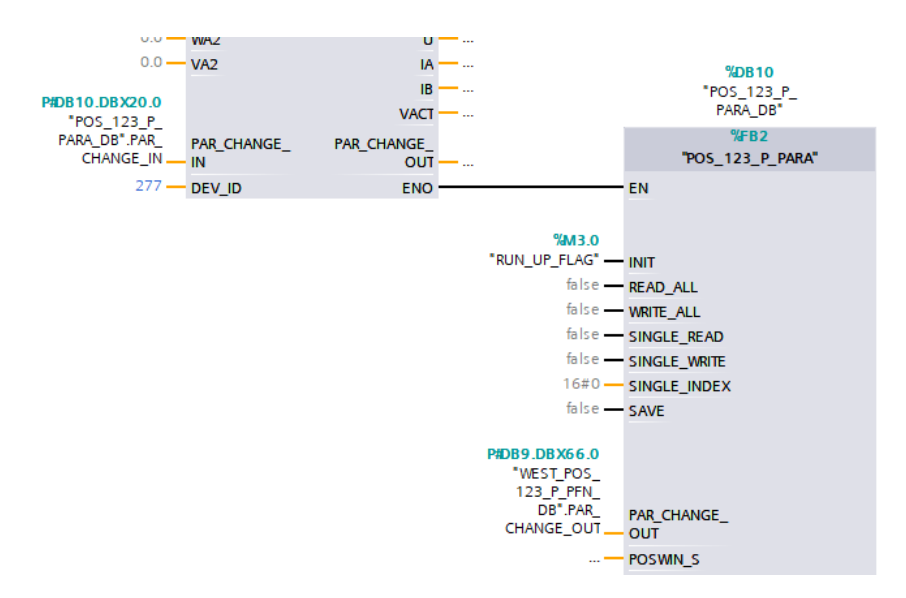

Due to the handling of the instance DB of the parameter module as an image of the setting values, it is not recommended to create it in the form of a multi-instance.

A variable must be connected to the "INIT" input, which becomes "TRUE" at least during one module call when the controller starts up. For this purpose, a flag can be used, for example, which is set in OB100 and reset after the block has been processed.

The parameters of the position controller are linked as I/O parameters of the function block in the instance DB. There are two alternative usage options:

- Setting and observing the values in the online view of the instance DB in the TIA portal.

- Linking the values with I/O fields of a WinCC, WinCC flexible or other HMI applications.

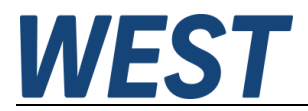

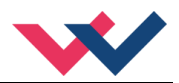

### 4 Mode of Operation

The following inputs and outputs are used to control the function:

| Control PC        | S_123_P_PARA     |                                                                                                    |
|-------------------|------------------|----------------------------------------------------------------------------------------------------|
| Input /<br>Output | Name             | Function                                                                                                    |
| I                 | INIT             | Initialise the module: The current parameters and their limits are read<br>from the position controller and stored in an internal memory area of<br>the module.                                                                                                    |
| I                 | READ_ALL         | A rising edge at this input causes all currently set parameters of the module to be read out and transferred to the parameters of the module interface (IO - range, see below).                                                                                                    |
| I                 | WRITE_ALL        | A rising edge at this input causes the parameters of the module in-<br>terface (IO area, see below) to be transferred to the controller mod-<br>ule.                                                                                                    |
| 1                 | SINGLE_READ      | The "SINGLE" inputs are intended for access to individual val-<br>ues.<br>A rising edge at this input causes the parameter whose index is<br>specified at the "SINGLE_INDEX" input according to the parameter<br>list (controller documentation) to be read out of the controller. The<br>value is output under "SINGLEACCESS" (see below).                                                                                                    |
| I                 | SINGLE_WRITE     | A rising edge at this input causes the parameter whose index is specified at the "SINGLE_INDEX" input according to the parameter list (controller doc) to be written to the controller. The value is to be entered under "SINGLEACCESS" (see below).                                                                                                    |
| I                 | SAVE             | A rising edge at this input causes the parameters to be permanently<br>stored in the controller.<br>Caution: Do not activate automatically, as otherwise the number of<br>write cycles for the EEPROM could become too large.                                                                                                    |
| I                 | SINGLE_INDEX     | Index for single access                                                                                                    |
| IO                | "Parameter name" | Image of the values on the controller or parameter set to be written.<br>The comments on the individual values provide more detailed infor-<br>mation.<br>Due to language restrictions, special characters are not possible in<br>the names. Therefore, some of the names are slightly modified.<br>Selection parameters are given as numerical values.<br>The selection of an invalid value leads to an error message when<br>writing.                                      |
| IO                | SINGLEACCESS     | Parameter to be written or read by means of the "SINGLE" com-<br>mands.                                                                                                    |
| 0                 | STATUS           | The status of the module is displayed here: 0 = inactive, 1 = ready<br>and initialised, 2 = busy, 3 = error.<br>During command processing, the module displays "2" = busy for a<br>number of cycles. Afterwards, the status changes back to "1" =<br>ready if execution is successful.<br>If an error occurs during processing or access is not permitted (e.g.<br>ENABLE + WRITE_ALL), the status changes to "3". This message<br>remains until the next command execution. |
| 0                 | ERROR_LINE       | In the event of parameter errors (range violation or timeout during writing), the number of the affected parameter is output here.                                                                                                    |

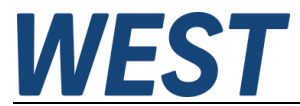

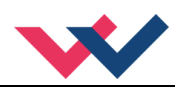

| 0 | DISC_LINE  | If there is a discrepancy between the offline parameters (at the I/Os of this module) and the values in the controller, the number of the first deviating value is displayed here. This function allows minor deviations that may result from rounding errors when saving the values in the module. |
|---|------------|----------------------------------------------------------------------------------------------------|
| 0 | DISC_COUNT | Number of discrepancies. Set to "-1" if monitoring is not taking place (e.g. bus inactive).                                                                                                    |

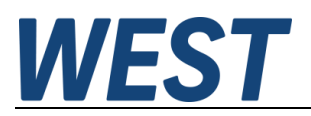

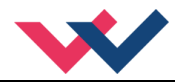

#### 5 Practical operation

### 5.1 Variant 1: Parameterisation via the PLC only

After the module has been connected and the Profinet connection has been established, the module reads the parameters of the module and their limits into an internal memory area. Since there are still no meaningful values at the I/O parameters, all parameters are initially regarded as deviating:

|        |               |        |      |   |    | <br>     |          |          | <br>                                     |
|--------|---------------|--------|------|---|----|----------|----------|----------|------------------------------------------|
| 10 🕣 🔻 | Output        |        |      |   |    |          |          |          |                                          |
| 11 🕣 🗉 | STATUS        | Int    | 12.0 | 0 | 1  |          | <b>V</b> | <b>V</b> | 0 = no active, 1 = ready and intitialize |
| 12 🕣 🔳 | ERROR_LINE    | Int    | 14.0 | 0 | 0  |          | <b>~</b> | <b>V</b> | number of the faulty parameter (rang     |
| 13 🕣 🔳 | DISC_LINE     | Int    | 16.0 | 0 | 1  | <b>V</b> | <b>~</b> | <b>V</b> | line of 1st deviation / Zeile mit der er |
| 14 🕣 🗖 | DISC_COUNT    | Int    | 18.0 | 0 | 32 |          | <b>V</b> | <b>V</b> | number of deriving parameters / Zah      |
| 15 📶 🖷 | PAR_CHANGE_IN | Struct | 20.0 |   |    |          | <b>V</b> | <b>V</b> | structure input for parameter change     |

The default parameters can now be read out (rising edge "READ\_ALL"). After waiting a few seconds, the values are adjusted and can be displayed:

| ) | -00 | • | Ou  | itput         |        |      |       |              |  |
|---|-----|---|-----|---------------|--------|------|-------|--------------|--|
|   | -00 | • |     | STATUS        | Int    | 12.0 | 0     | 1            |  |
| 2 | -00 | • |     | ERROR_LINE    | Int    | 14.0 | 0     | 0            |  |
| 3 | -00 | • |     | DISC_LINE     | Int    | 16.0 | 0     | 0            |  |
| 1 |     | • |     | DISC_COUNT    | Int    | 18.0 | 0     | 0            |  |
| 5 | -00 | • | •   | PAR_CHANGE_IN | Struct | 20.0 |       |              |  |
| 5 | -00 |   | •   | PARVAL        | DWord  | 20.0 | 16#0  | 16#0000_0000 |  |
| 7 |     |   | •   | PARAMODE      | Bool   | 24.0 | false | FALSE        |  |
| 3 | -00 |   | •   | ADDRESS       | Word   | 26.0 | 16#0  | 16#0000      |  |
| 9 | -00 |   | •   | PARAVALID     | Bool   | 28.0 | false | FALSE        |  |
| ) | -00 |   | •   | PARAREAD      | Bool   | 28.1 | false | FALSE        |  |
|   |     |   | •   | READULIM      | Bool   | 28.2 | false | FALSE        |  |
| 2 | -00 |   | •   | READLLIM      | Bool   | 28.3 | false | FALSE        |  |
| 3 | -00 | • | ln( | Dut           |        |      |       |              |  |
| 1 | -00 | • |     | POSWIN_S      | DInt   | 30.0 | 0     | 200          |  |
| 5 | -00 | • |     | POSWIN_D      | DInt   | 34.0 | 0     | 200          |  |
| 5 | -00 | • |     | OFFSET_X      | DInt   | 38.0 | 0     | 0            |  |
| 7 | -00 | • |     | SENS          | Int    | 42.0 | 0     | 1            |  |
| 3 | -00 | • |     | EOUT          | Int    | 44.0 | 0     | 0            |  |
| 9 | -00 | • |     | HAND_A        | Int    | 46.0 | 0     | 3333         |  |
| D | -00 | • |     | HAND_B        | Int    | 48.0 | 0     | -3333        |  |
|   | -00 | • |     | SYS_RANGE     | Int    | 50.0 | 0     | 100          |  |
|   |     |   |     |               |        |      |       |              |  |

Now the values are set that are known from the design or from data sheets, e.g. SYS\_RANGE, N\_RANGE:X, CURRENT....

These values are then transferred to the module with the command "WRITE\_ALL".

Other values must be adjusted during operation, such as D:A / D:B, MIN:A / MIN:B, OFFSET.

During optimisation, individual parameters are usually accessed for this purpose; this can be done via SINGLE\_WRITE, via WPC or alternatively by transferring the entire parameter set via "WRITE\_ALL".

It should be noted, however, that in the case of individual access, no synchronisation of the internal online image takes place.

Therefore, in order to update it, the complete parameter set must be read out via the "READ\_ALL" command at the end.

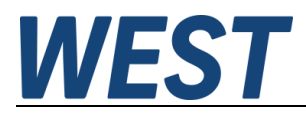

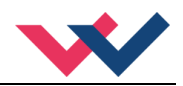

As soon as all parameters are set as desired, the TIA / S7 project status should be saved offline. To do this, go to the online view of the module and take a snapshot of the monitoring values:

|   | TreiberMasterProjekt_V15 → PLC_1 [CPU 1212C AC/DC/Rly] → Program |
|---|------------------------------------------------------------------|
|   |                                                                  |
|   | 🚔 👻 🐛 🅪 🚞 🎬 Keep actual values 🔒 Snapshot 峰 🥦 Copy               |
| ļ | DOS 123 D DARA DR (consector crosted) 3/8/2021 2:23:18 DM        |

The read-out values are now displayed in another column.

Via the button "Copy snapshots to start values" the parameters are taken over into the column "Start value": TreiberMasterProjekt\_V15 
PLC\_1 [CPU 1212C AC/DC/Rly] 
Program blocks 
POS\_123\_P\_PARA\_D

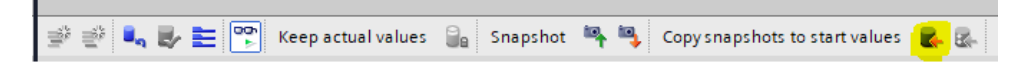

Then save the TIA portal project and reload the changed module from the module folder to the controller. In this way, the set values are saved both on the controller and in the offline file folder, but not in the EEPROM of the module. This should be done after the setting work has been completed, so that the position controller uses the current parameters from the controller after a power recovery without having to write to them again. Saving in the controller is triggered by a rising edge of the input signal at "SAVE". This must not be done cyclically from the programme in order not to exceed the maximum write cycles of the unit.

#### 5.2 Variant 2: Saving a parameter set on the controller in the PLC

It is also possible to carry out the settings on the controller completely with the WPC programme and then to create a backup of the parameter set on the controller and in the offline programme folder.

If the controller has to be replaced, it is easy to transfer this data set to the new controller using the command sequence "WRITE\_ALL" followed by "SAVE".

To create the backup:

- Perform READ\_ALL
- Snapshot the observed values (see above)
- Take over the snapshot values as start values
- Save the TIA project

#### 5.3 Integrity of the parameterisation

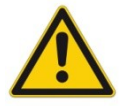

Correct parameterisation is of fundamental importance for the proper functioning of the positioning module. Incorrect or incomplete parameterisation can lead to serious malfunctions.

It is therefore important to monitor the integrity of the parameters. For example, after a "WRITE\_ALL" write operation, check whether it was carried out successfully (STATUS = 1) and there are no more deviations (DISC\_COUNT = 0). If you want to carry out the transfer of the entire parameter set automatically from the PLC, a corresponding check must be carried out after writing in the user programme of the PLC before the control function is released.